# How to Boot Secure Malware Analytics Appliance into Recovery Mode with EFI Shell and Add Recovery Mode to Boot Options

## Contents

Introduction Problem Solution EFI Shell Add Recovery Mode to Boot Options

### Introduction

This document describes the steps on how to boot the Secure Malware Analytics® Appliance into recovery mode with EFI Shell and Add Recovery Mode to Boot Options.

### Problem

You would be able to see as shown in the image, that we don't have the Recovery Mode displayed up in the BIOS window:

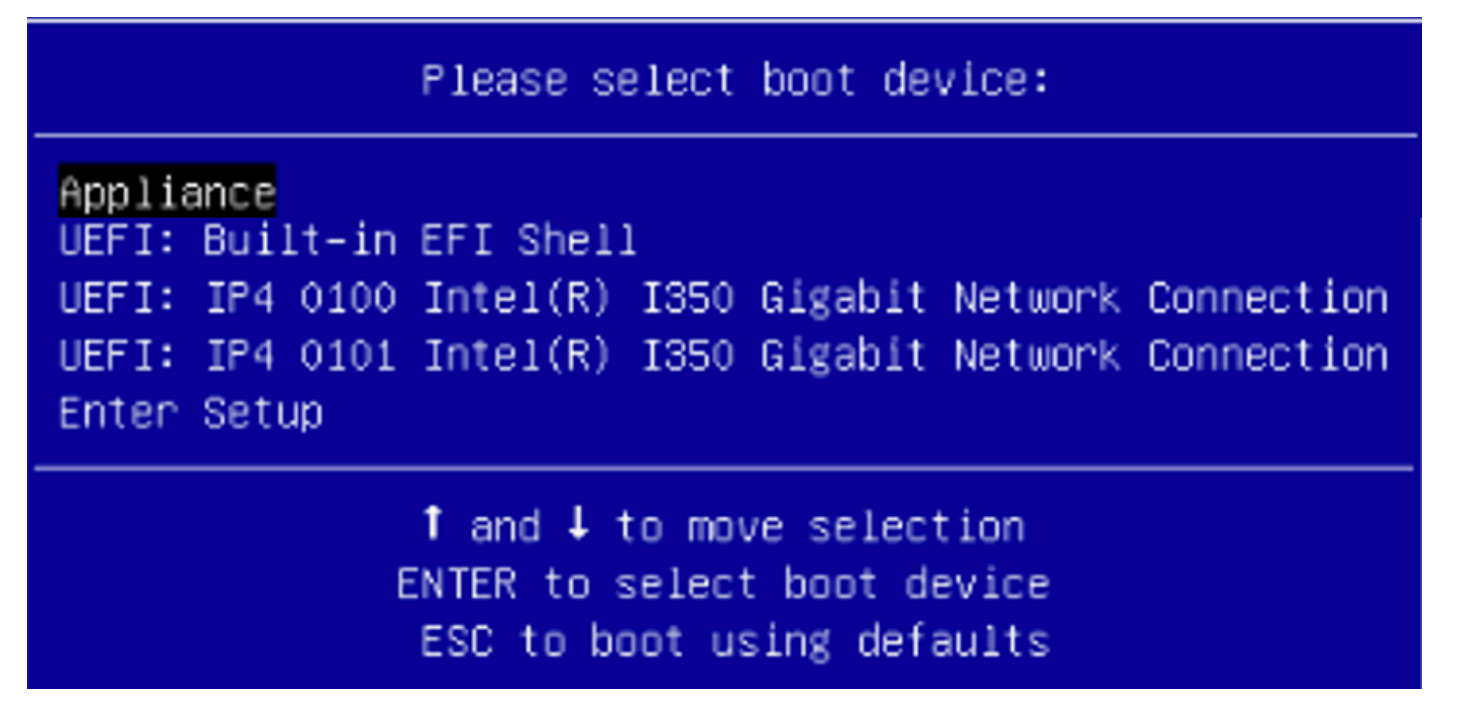

In order for us to boot into Recovery Mode in this scenario, we have to use the steps described in the next section.

## Solution

#### EFI Shell

Step 1. Connect the KVM adapter to an external monitor and keyboard, and plug it into the KVM port located at the front of the device. If CIMC is available and configured, you can use a remote KVM.

Step 2. Reboot the device.

Step 3. Press F6 at the BIOS window for a list of possible boot targets.

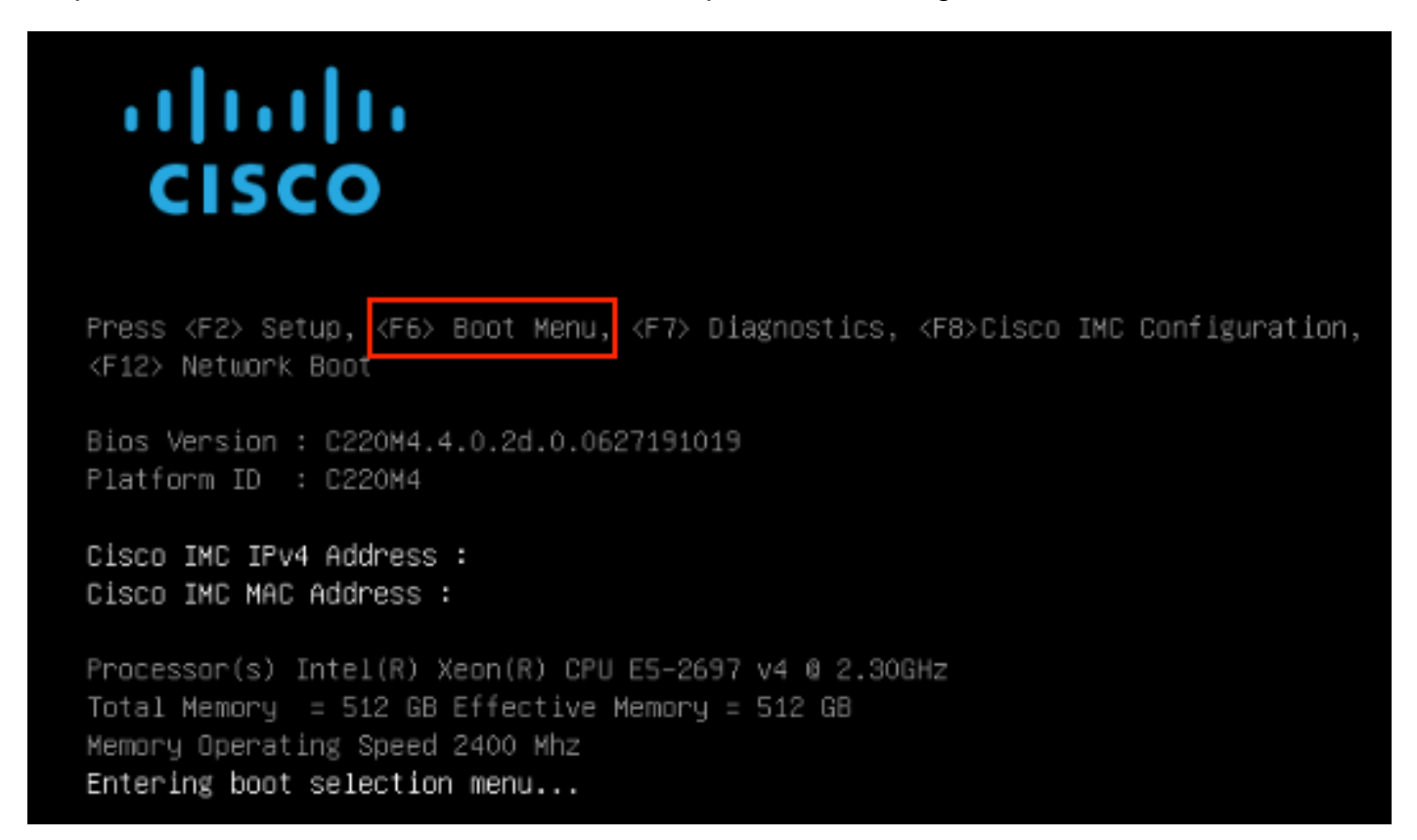

Step 4. Select UEFI: Built-in EFI Shell.

### Please select boot device:

#### Appliance

UEFI: Built-in EFI Shell UEFI: IP4 0100 Intel(R) I350 Gigabit Network Connection UEFI: IP4 0101 Intel(R) I350 Gigabit Network Connection Enter Setup

> ↑ and ↓ to move selection ENTER to select boot device ESC to boot using defaults

Step 5. Right after, press ESC before the startup script finishes to move into the EFI Shell.

#### Step 6. List of available filesystems.

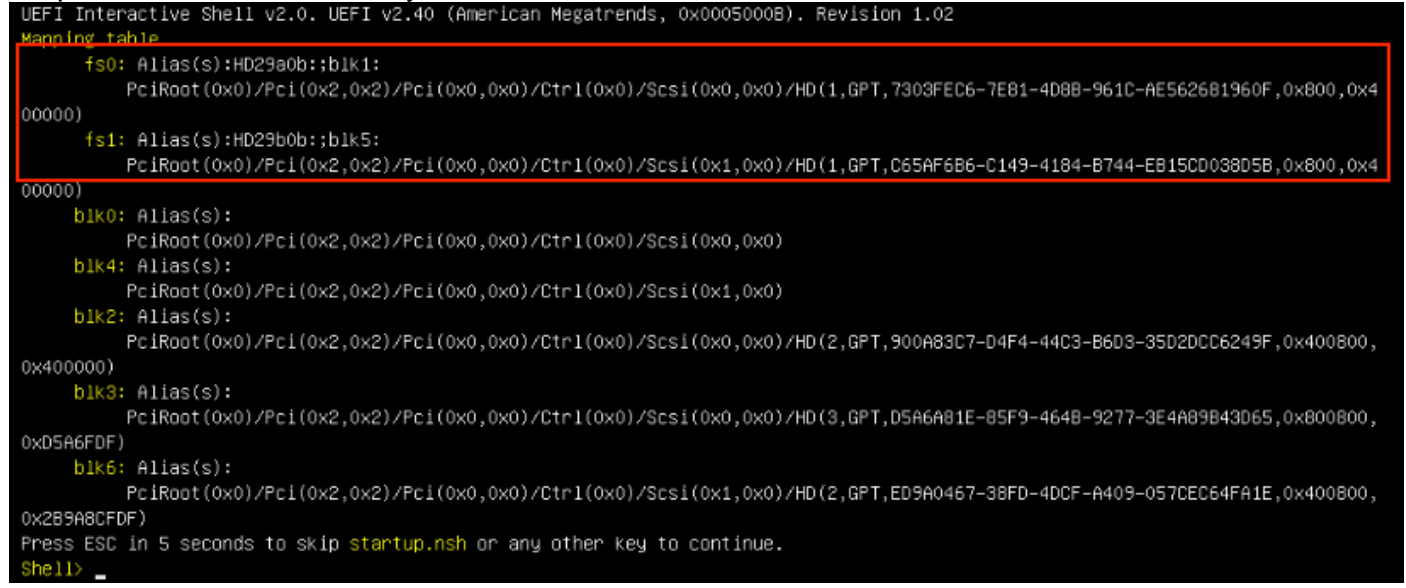

Step 7. At this point, you need to locate the **Recovery** directory which is in one of the filesystems.

Step 8. Navigate into that directory.

Shell> fs1: fs1:∖> dir Directory of: fs1:∖ 03/16/2022 17:12 31,736 meta\_contents.tar.xz 10/26/2020 11:29 149 startup.nsh 12/21/2016 23:42 <DIR> 4,096 04/30/2021 08:28 836,030,464 recovery.rosfs 3 File(s) 836,062,349 bytes 1 Dir(s) fs1:\> cd efi fs1:\efi\> dir Directory of: fs1:\efi\ 12/21/2016 23:42 <DIR> 4,096 12/21/2016 23:42 (DIR) 0 .. 4,096 Recovery 04/30/2021 08:28 <DIR> 0 File(s) 0 bytes 3 Dir(s) fs1:\efi\> cd Recovery fs1:\efi\Recovery\> dir Directory of: fs1:\efi\Recovery\ 12/21/2016 23:42 (DIR) 4,096 12/21/2016 23:42 <DIR> 4,096 04/30/2021 08:28 18,255,144 boot.efi 1 File(s) 18,255,144 bytes 2 Dir(s)

Step 9. Execute the command fs1:\efi\Recovery\boot.efi

Step 10. Device boots into Recovery Mode.

| >>                                                              |                                                            |
|-----------------------------------------------------------------|------------------------------------------------------------|
| >> help                                                         |                                                            |
| COMMANDS :                                                      |                                                            |
| configure showlset: View or modify configuration variable       | 5                                                          |
| conns — listeninglopen[all: Show open connections               |                                                            |
| destroy-data Reset appliance to be a target for the restore     | process                                                    |
| exit Exit tgsh.                                                 |                                                            |
| graphql Following content until the next empty line is          | treated as a GraphQL query to run                          |
| halt Halt appliance                                             |                                                            |
| help List available commands, or 'help COMMAND' for             | details.                                                   |
| netconfig Update configured network settings                    |                                                            |
| netconfig-apply Modify active network configuration to match se | wed settings                                               |
| netinfo routes firewall addrs stats: Show network confi         | guration and status                                        |
| opadmin importIcheck: Sync from, or validate, new confi         | guration format                                            |
| passud Change password for this account                         |                                                            |
| ping ping [-c count] [-I interface] host: ping a rem            | ote host                                                   |
| poweroff Power off appliance                                    |                                                            |
| reboot Reboot appliance                                         |                                                            |
| reconfigure simple/with-reinstall: Nondestructively rerun of    | onfiguration in single-user mode, with or without precedin |
| g reinstall                                                     | 5 5                                                        |
| service {status start stop restart} [suc-name]: Toggle          | ThreatGRID services                                        |
| support-mode status start stop: Toggle support mode             |                                                            |
| traceroute Determine the path used to a network location        |                                                            |
| version Shows appliance version                                 |                                                            |
|                                                                 |                                                            |

#### Add Recovery Mode to Boot Options

Step 1. Connect the KVM adapter to an external monitor and keyboard, and plug it into the KVM

port located at the front of the device. If CIMC is available and configured, you can use a remote KVM.

Step 2. Reboot the device.

Step 3. Press **F6** at the BIOS window for a list of possible boot targets.

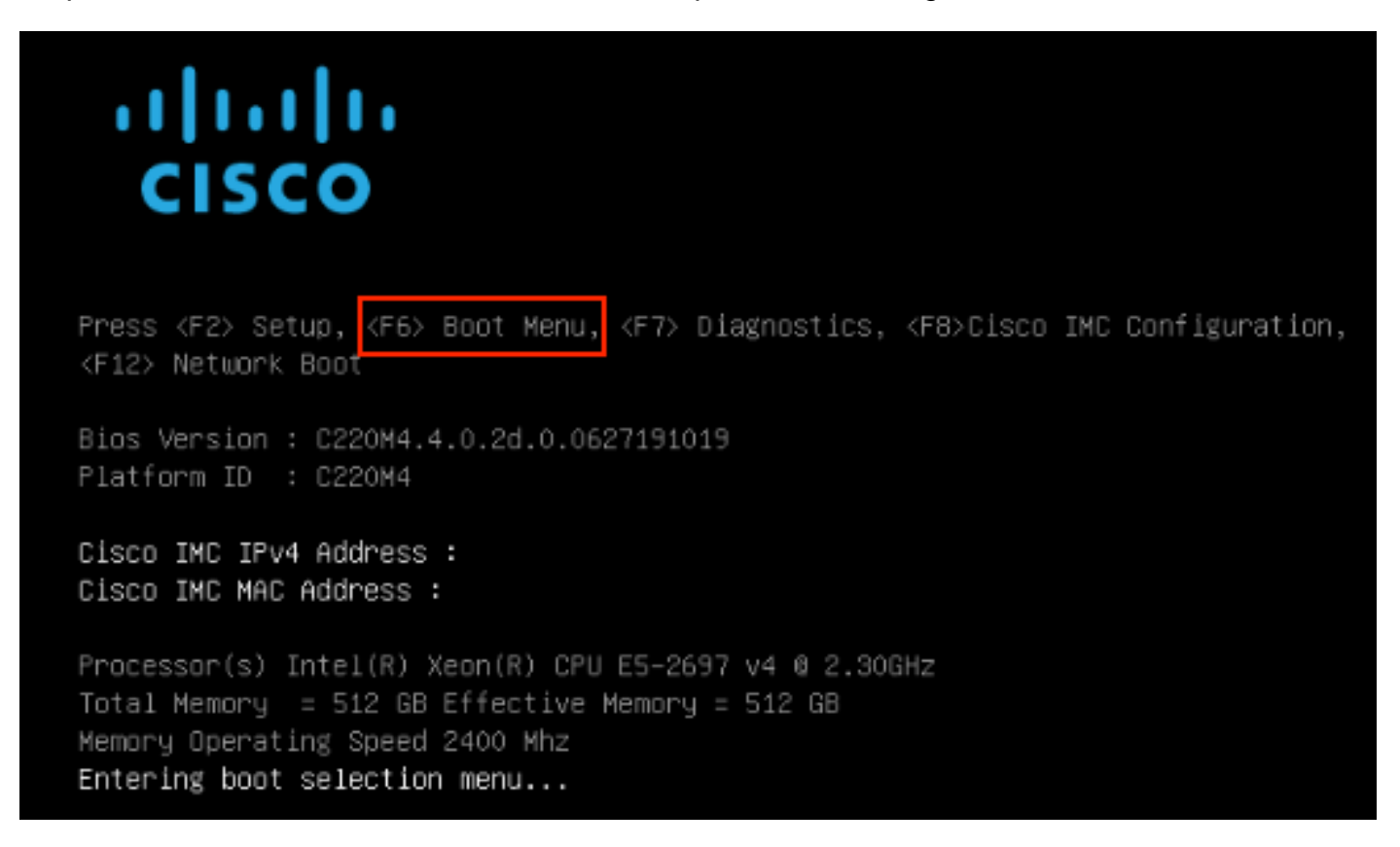

Step 4. Select Enter Setup.

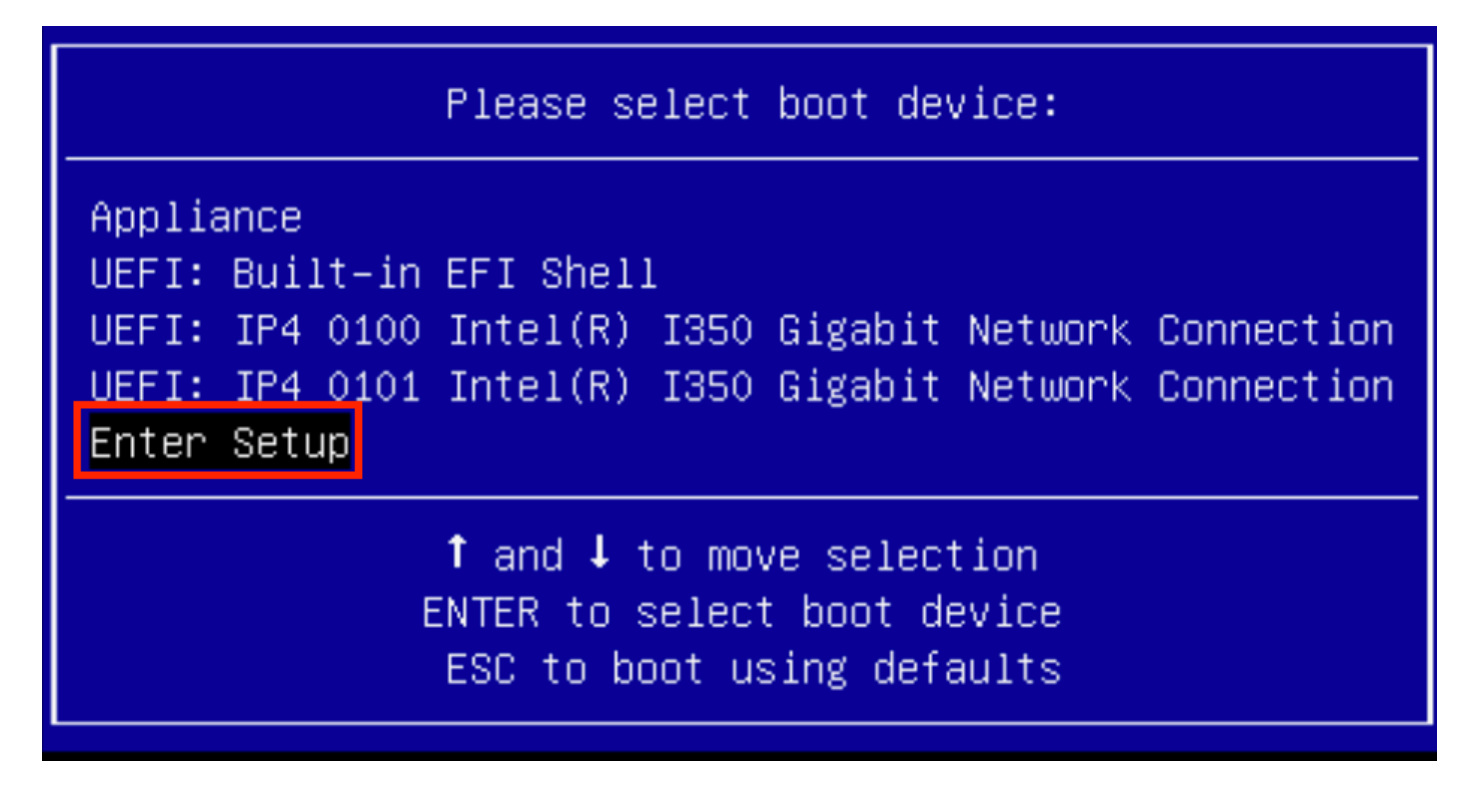

Step 5. Navigate into **Boot Options**, scroll to the bottom, and select **Add New Boot Option**.

| Aptio Setup Utility<br>Main Advanced Server                | – Copyright (C) 2019 Ameri<br>Management Security Boot          | can Megatrends, Inc.<br>Options Save & Exit                                |
|------------------------------------------------------------|-----------------------------------------------------------------|----------------------------------------------------------------------------|
| Setup Prompt Timeout<br>Check controllers<br>health status | 3<br>[Enabled]                                                  | Add a new EFI boot<br>option to the boot order                             |
| UEFI Boot Options                                          | [Enabled]                                                       |                                                                            |
| Boot Option Priorities                                     |                                                                 |                                                                            |
| Boot Option #1                                             | [Appliance]                                                     |                                                                            |
| Boot Option #2                                             | [UEFI: Built-in EFI<br>Shell]                                   |                                                                            |
| Boot Option #3                                             | [UEFI: IP4 0100<br>Intel(R) I350 Gigabit<br>Network Connection] | ↔ Select Screen<br>↑↓ Select Item<br>Enter Select Field                    |
| Boot Option #4                                             | [UEFI: IP4 0101<br>Intel(R) I350 Gigabit<br>Network Connection] | +/- Change Value<br>F1 General Help<br>F9 BIOS Defaults<br>F10 Save & Exit |
| ▶ Add New Boot Option                                      |                                                                 | ESC Exit                                                                   |
| Delete Boot Option                                         |                                                                 |                                                                            |
|                                                            |                                                                 |                                                                            |
|                                                            |                                                                 |                                                                            |

Step 6. Select Add boot option and type Recovery.

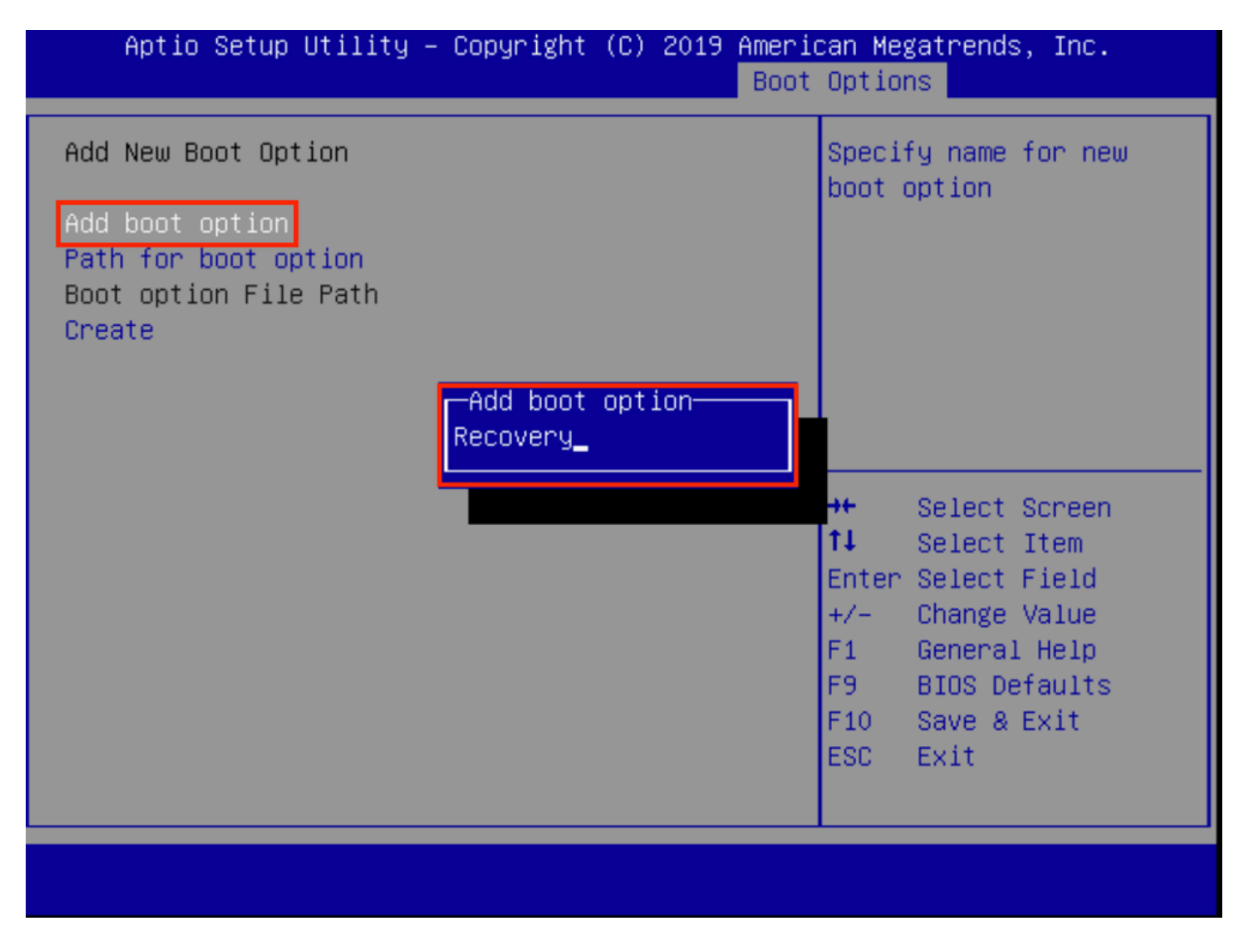

Step 7. Select Path for boot option and select proper File System.

| Add New Boot Option<br>Add boot option<br>Path for boot option<br>Boot option File Path                                                                  | Enter the path to the<br>boot option in the<br>format<br>fsx:\path\filename.efi                                                |  |
|----------------------------------------------------------------------------------------------------|----------------------------------------------------------------------------------------------------|--|
| Select a File System                                                                                                    |                                                                                                    |  |
| PCI(2 2)\PCI(0 0)\DevicePath(Type 1, SubType 5)SCSI(0,0)\HD(Part1,Sig7303f<br>PCI(2 2)\PCI(0 0)\DevicePath(Type 1, SubType 5)SCSI(1,0)\HD(Part1,Sigc65af |                                                                                                    |  |
|                                                                                                    | ↑↓ Select Item<br>Enter Select Field<br>+/- Change Value<br>F1 General Help<br>F9 BIOS Defaults<br>F10 Save & Exit<br>ESC Exit |  |

Step 8. Select **<efi>**, **<Recovery>** and **<boot.efi>**.

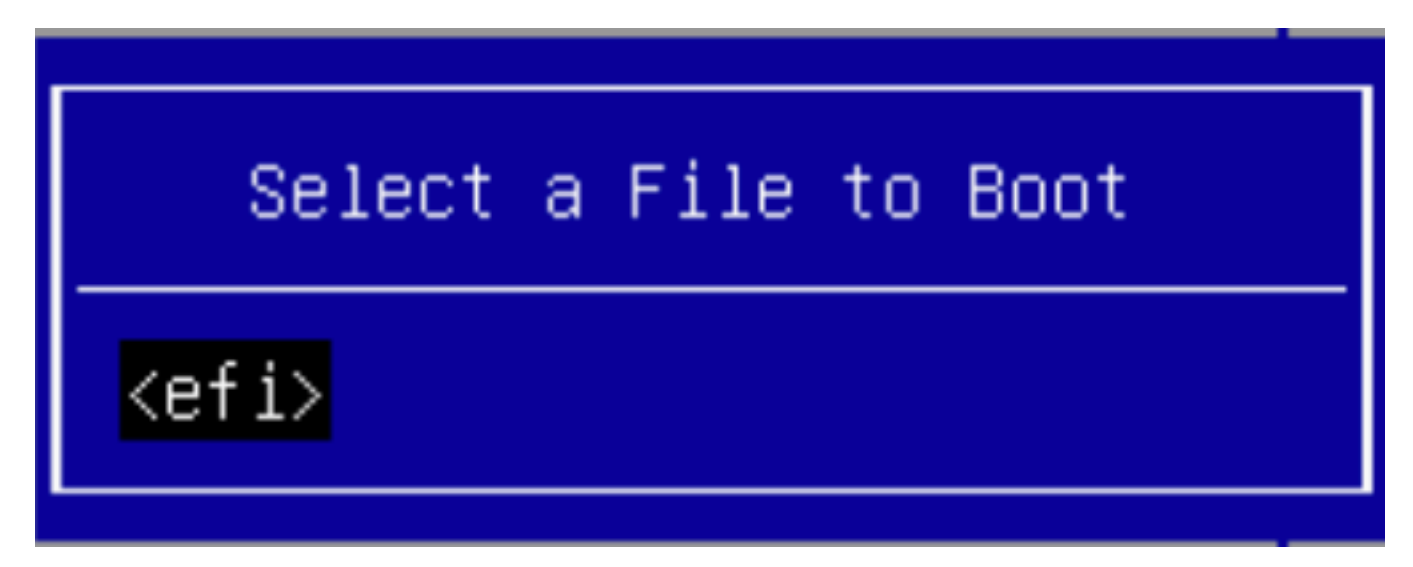

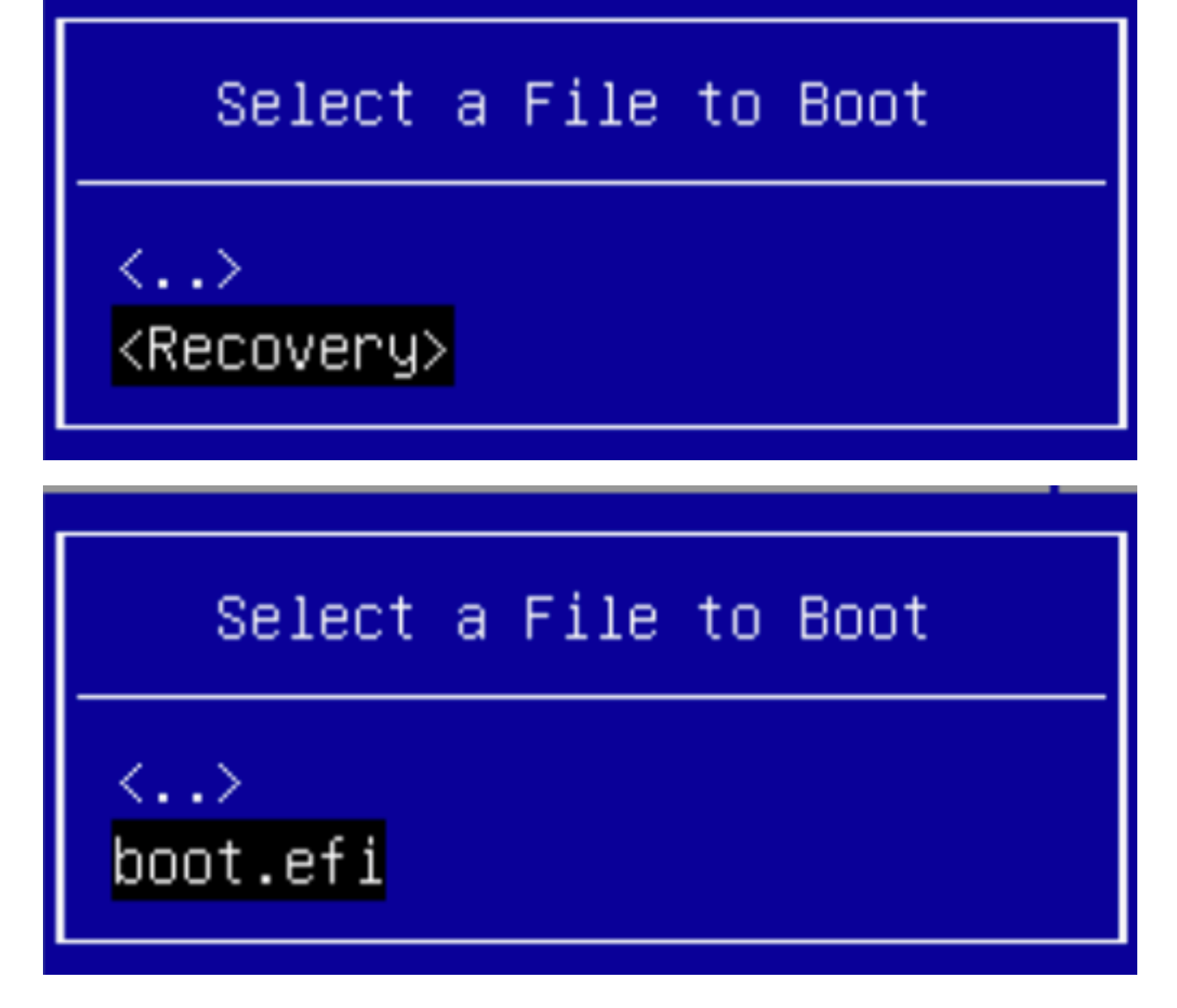

Step 9. Select Create.

| Aptio Setup Utility – Copyright (C) 2019 American Megatrends, Inc.<br>Boot Options |                        |                                                                                                    |
|------------------------------------------------------------------------------------|------------------------|----------------------------------------------------------------------------------------------------|
| Add New Boot Option                                                                |                        | Creates the newly<br>formed boot option                                                                                                    |
| Add boot option<br>Path for boot option                                            | Recovery               |                                                                                                    |
| Boot option File Path<br>Create                                                    | ∖efi\Recovery\boot.efi |                                                                                                    |
|                                                                                    |                        | <ul> <li>↔ Select Screen</li> <li>↑↓ Select Item</li> <li>Enter Select Field</li> <li>+/- Change Value</li> <li>F1 General Help</li> <li>F9 BIOS Defaults</li> <li>F10 Save &amp; Exit</li> <li>ESC Exit</li> </ul> |
|                                                                                    |                        |                                                                                                    |

Step 10. New Boot Option creates.

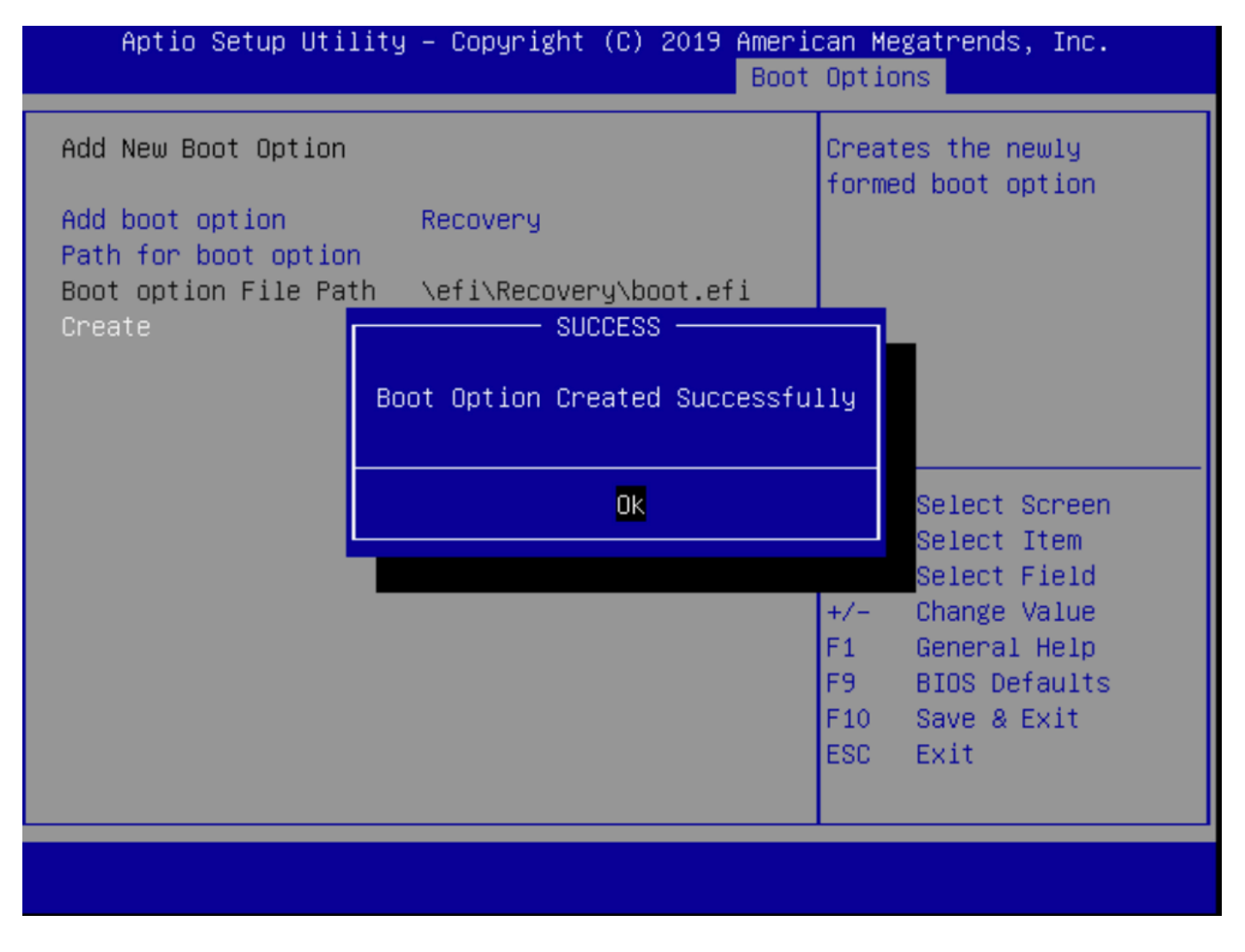

Step 12. Put **Recovery** option at #2 place with **+/- buttons**.

| Aptio Setup Utility<br>Main Advanced Server                                                             | – Copyright (C) 2019 Ameri<br>Management Security Boot | can Megatrends, Inc.<br>Options Save & Exit |
|----------------------------------------------------------------------------------------------------|--------------------------------------------------------|---------------------------------------------|
| Policy type in use:<br>Boot Configuration<br>Setup Prompt Timeout<br>Check controllers<br>health status | Boot Order Table                                       | Sets the system boot<br>order               |
| UEFI Boot Options<br>Boot Option Priorities                                                             | [Enabled]                                              |                                             |
| Boot Option #1                                                                                          | [Appliance]                                            |                                             |
| Boot Option #2                                                                                          | [Recovery]                                             | →+ Select Screen                            |
| Boot Option #3                                                                                          | [UEFI: Built-in EFI                                    | ↑↓ Select Item                              |
|                                                                                                    | She111                                                 | Enter Select Field                          |
| Boot Option #4                                                                                          | [UEET: TP4 0100                                        | +/- Change Value                            |
|                                                                                                    | Intel(R) I350 Gigabit                                  | F1 General Help                             |
|                                                                                                    | Network Connection1                                    | F9 BIOS Defaults                            |
| Boot Option #5                                                                                          | [UFFT: TP4 0101                                        | F10 Save & Exit                             |
| boot option no                                                                                          | Intel(R) I350 Gigabit                                  | FSC Exit                                    |
|                                                                                                    | Network Connection]                                    |                                             |
|                                                                                                    |                                                        |                                             |
|                                                                                                    |                                                        |                                             |
|                                                                                                    |                                                        |                                             |

Step 13. Navigate into Save & Exit and select Save Changes and Exit.

| Aptio Setup Utility – Copyright (C) 2019 Ameri<br>Main Advanced Server Management Security Boot | ican Megatrends, Inc.<br>: Options Save & Exit |
|-------------------------------------------------------------------------------------------------|------------------------------------------------|
| Save Changes and Exit<br>Discard Changes and Exit                                               | Exit system setup after saving the changes.    |
| Save Options<br>Save Changes<br>Discard Changes                                                 |                                                |
| Restore Defaults<br>Save as User Defaults<br>Restore User Defaults                              |                                                |
| Load Manufacturing Default Values                                                               | ↔ Select Screen<br>↑↓ Select Item              |
| Boot Override<br>Appliance                                                                      | Enter Select Field                             |
| Recovery<br>UEEI: Built-in EEI Shell                                                            | F1 General Help                                |
| UEFI: IP4 0100 Intel(R) I350 Gigabit Network<br>Connection                                      | F10 Save & Exit<br>ESC Exit                    |
|                                                                                                 |                                                |

Step 14. Confirm changes.

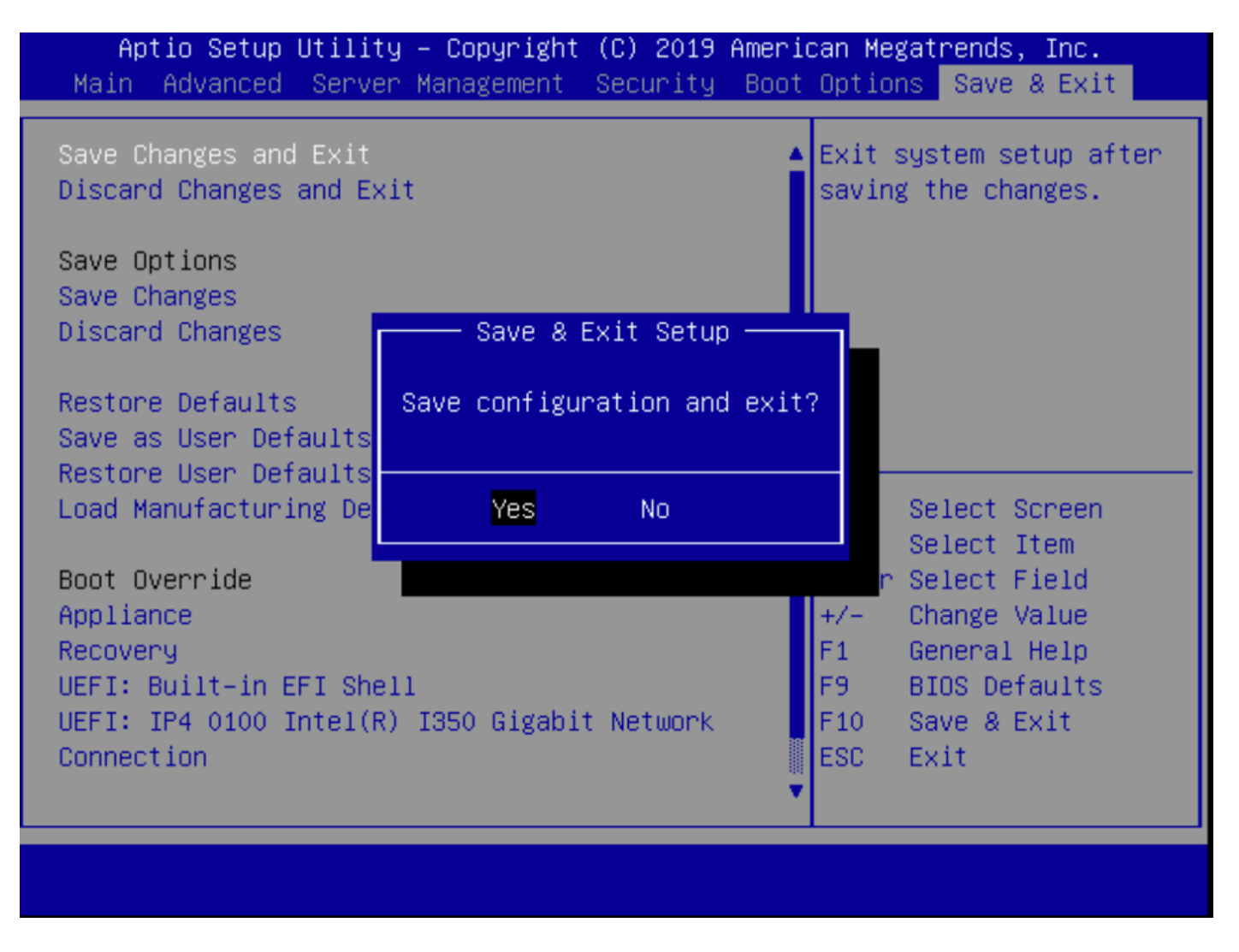

Step 15. The device boots normally.

For more information, see the Secure Malware Analytics Appliance Administration Guide.